全国计算机等级考试:二级VFP机试第5套 PDF转换可能丢失 图片或格式,建议阅读原文

https://www.100test.com/kao\_ti2020/136/2021\_2022\_\_E5\_85\_A8\_ E5\_9B\_BD\_E8\_AE\_A1\_E7\_c97\_136788.htm 第五套 一、基本操 作题(共四小题,第1和2题是7分、第3和4题是8分)1、打开 数据库PROD\_M及数据库设计器,其中的两个表的必要的索 引已经建立,为这两个表建立永久性联系2、设 置CATEGORY表中"种类名称"字段的默认值为:"饮料"。3、 为PRODUCTS表增加字段:优惠价格N(8,2)。4、如果所有 商品的优惠价格是在进货价格基础上减少12%,计算所有商 品的优惠价格。本题的主要考核点:为已建立索引的表建立 联系、设置字段的默认值、字段的添加、字段的替换。解题 思路:1.建立两个表的联系。在父表中选中主索引,按住鼠标 拖动至子表相应的普通索引上,释放鼠标,联系即已建立。 2.在表设计器中,选中"种类名称"字段,在"字段有效性"中的 默认值中填入"饮料",单击确定。3.增加字段的方法:打 开PRODUCTS表表设计器,将光标移动到最后的空字段格中

,输入新的字段名、字段类型及长度。4.可以使用BROWSE 浏览表,然后在菜单"表"中选择"替换字段",字段为"优惠价 格","替换为"的表达式为"Products.进货价格\*0.88",作用范 围ALL。也可用命令 REPLACE ALL 优惠价格 WITH 进货价 格\*0.88 二、简单应用(2小题,每题20分,计40分)1、在考 生文件夹中有一个数据库GCS,其中GONGCH表结构如下: GONGCH(编号C(4),姓名C(10),姓别C(2),工资N(7,2), 年龄N(2),职称C(10))现在要对GONGCH表进行修改,指定 编号为主索引,索引名和索引表达式均为编号;指定职称为

普通索引,索引名和索引表达式均为职称;年龄字段的有效 性规则在25至65之间(含25和65),默认值是45。2、在考生文 件夹中有数据库GCS,其中有数据库表GONGCH。在考生文 件夹下设计一个表单,该表单为GCS库中GONGCH表窗口式 输入界面,表单上还有一个名为cmdCLOSE的按钮,标题名 为 "关闭", 点击该按钮, 使用 ThisForm.release退出表单。最 后将表单存放在考生文件夹中,表单文件名是C FORM。提 示:在设计表单时,打开GCS数据库设计器,将GONGCH表 拖入到表单中就 实现了GONGCH 表的窗口式输入界面,不 需要其他设置或修改。 第1题,本题的主要考核点是建立索 引和有效性规则。 建立索引在表设计器中的索引选项卡,建 立有效性规则在表设计器中的字段选项卡。在"规则"栏中输 入"年龄>=25 AND 年龄第2题,本题的主要考核点是表单的设 计。 可以用三种方法调用表单设计器:在项目管理器环境下 调用;单击"文件"菜单中的"新建",打开"新建"对话框,选择" 表单";在命令窗口输入CREATE FORM命令。打开表单设计 器,在表单控件工具栏上单击"命令按钮",在表单上放置一 个按钮。修改其属性Name为cmdclose, Caption属性为"关闭" 。双击按钮,在打开的程序窗口输入代码"ThisForm.release"。 设计窗口式输入界面如提示。 最后将表单保存。 三、综合应 用(1小题,计30分)在考生文件夹下有仓库数据库GZ3包括两 个表文件: ZG(仓库号C(4), 职工号C(4), 工资N(4)) DGD( 职工号C(4),供应商号C(4),订购单号C(4),订购日期D, 总金 额N(10)) 首先在GZ3库中建立工资文件数据表:GJ3(职 工号C(4),工资N(4))设计一个名为YEWU3的菜单,菜单中 有两个菜单项"查询"和"退出"。 程序运行时,单击"查询"应完

成下列操作:检索出与供应商S7、S4和S6都有业务联系的职工的职工号和工资,并按工资降序存放到所建立的GJ3文件中。单击"退出"菜单项,程序终止运行。(注:相关数据表文件存在于考生文件夹下)本题主要考核点:表结构的建立、菜单的建立、结构化查询语言(SQL)中的联接查询、查询的排序、临时表的概念、查询结果的去向、HAVING子句、聚合函数COUNT()等的使用等知识。100Test下载频道开通,各类考试题目直接下载。详细请访问www.100test.com